## De Bibliotheek Wise app: Stappenplan verlengen voor alle gezinsleden

## Stap 1: Machtiging aanmaken

- Ga in de app naar de menu-optie 'Machtiging voor verlengen'
- Kies 'Nieuwe machtiging toevoegen'
- Kies 'Ik mag verlengen voor een ander' omdat je voortaan de accounts van je kind(eren) wilt beheren.
- Vul de geboortedatum in van 'kind 1'.
- Vul het pasnummer in van 'kind 1'.
- Klik daarna op Toevoegen.
- De machtiging is daarmee aangevraagd maar moet nu nog bevestigd worden.
- Als ook 'kind 2', 'kind 3', etc. toegevoegd moeten worden, moet je de stappen van hierboven herhalen: geboortedatum invullen, pasnummer invullen, en tot slot op Toevoegen klikken.
- Zijn alle kinderen toegevoegd? Klik op Afsluiten.

Je ziet in het overzicht wat je hebt toegevoegd en wat de status is. Bij net aangevraagde machtigingen is dat 'Moet nog bevestigd worden'

## Stap 2: Machtiging bevestigen

- Ben je nog aangemeld? Meld je eerst af.
- Meld je aan als 'kind 1'.
- Ga naar de menu-optie 'Machtigingen voor verlengen'.
- Klik op Bevestig.
- Herhaal evt. bovenstaande stappen voor 'kind 2', 'kind 3', etc.

## Stap 3: Materialen verlengen

- Log in als jezelf.
- Klik op de knop Thuis (onderin het scherm) of ga naar de menu-optie 'Wat heb ik thuis'.
- Daar zie je de balk 'Verleng voor iemand anders'.
- Klik op het + (plusje) om de balk open te klappen.
- Klik op de naam van het kind ('kind 1', 'kind 2', 'kind 3', etc.) voor wie je wilt gaan verlengen.
- Klik de materialen aan die verlengd moeten worden.
- Kies evt. het volgende kind voor wie je wilt gaan verlengen

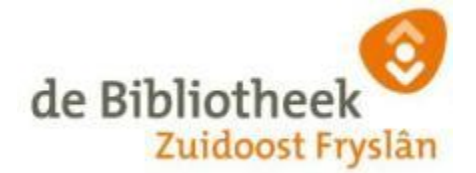